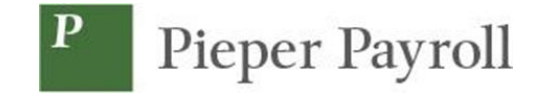

## The Employee Portal

- Log into the employee portal via the Secure User Log In
- Use the credentials that were given to you by your employer, then click on the "Sign In" box

| 1        | Pieper P                                                                                             | ayroll                |                                            |                                                                                                    |    |  |  |  |  |
|----------|----------------------------------------------------------------------------------------------------|-----------------------|--------------------------------------------|----------------------------------------------------------------------------------------------------|----|--|--|--|--|
|          | Secure User Login                                                                                    | New User Registration | Forgot Password                            |                                                                                                    |    |  |  |  |  |
| <b>→</b> | Please Log In<br>Enter your credentials for access.<br>User Name<br>Password<br>I forgot my password |                       | Welco<br>Serve<br>Please sign<br>Take me t | me to your employee sel<br>portal<br>n in with your credentials to continue<br>to the mobile version of this website | f- |  |  |  |  |
|          | Sign In                                                                                              |                       |                                            |                                                                                                    |    |  |  |  |  |

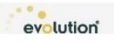

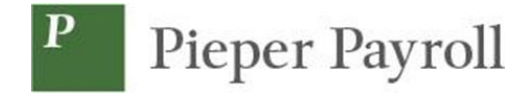

After Logging in, the system will default to the settings page and prompt for security questions.

- The password can also be reset on this page, the password provided previously must be entered first
- Security questions can be chosen from a drop down list.
- Select a security question and provide the answer. To save the information after you are finished click on the disc icon

| Settings                                                                                                    |                        |  |  |  |  |  |
|----------------------------------------------------------------------------------------------------|------------------------|--|--|--|--|--|
| Enter Current Password<br>Current password required before changing security settin<br>Current Password                                  | igs                    |  |  |  |  |  |
| Current Password                                                                                                    |                        |  |  |  |  |  |
| Change Password<br>Minimum length must not be less than 4 characters.<br>New Password                                                    | Confirm Password       |  |  |  |  |  |
| New Password                                                                                                    | Confirm Password       |  |  |  |  |  |
| Email Notifications<br>We'll send relevant emails to these addresses.<br>General Address                                                 | Benefits Address       |  |  |  |  |  |
| General Security Questions   We'll use these to verify your identity if you forget your password and can't log in.   Question 1 Answer 1 |                        |  |  |  |  |  |
| What is your father's middle name?                                                                                                    | ~ Answer 1             |  |  |  |  |  |
| Question 2                                                                                                    | Answer 2               |  |  |  |  |  |
| What is the name of the first company you                                                                                                | worked for? ~ Answer 2 |  |  |  |  |  |
| Question 3                                                                                                    | Answer 3               |  |  |  |  |  |
|                                                                                                    |                        |  |  |  |  |  |

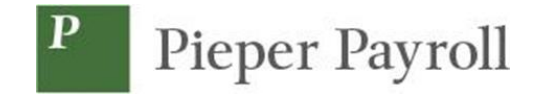

After entering security questions the Dashboard will appear. The next time the user logs in, two of the pre-selected security questions will be displayed and will need to be answered. From this page you can access all payroll information. Your paycheck information can be viewed by clicking on the paycheck date (in blue)

| P Pieper Payroll |  | Pieper Business Services LLC |       |     |           | Home | <b>h</b> ome | Menu | Contact Settings |      |
|------------------|--|------------------------------|-------|-----|-----------|------|--------------|------|------------------|------|
| Your Info        |  | Pay                          |       | ••• | Resources | -    |              |      |                  |      |
| Name and Address |  | Checks                       | Gross |     |           |      |              |      | Ba               | alar |
| Nume and Address |  | 09/01/2023                   | 0     |     |           |      |              |      |                  |      |
|                  |  | 08/18/2023                   | 0     |     |           |      |              |      |                  |      |
|                  |  | 08/07/2023                   | 0     |     |           |      |              |      |                  |      |
|                  |  | 2022 V                       | V2    |     |           |      |              |      |                  |      |
| Messages         |  |                              |       |     |           |      |              |      |                  |      |
|                  |  |                              |       |     |           |      |              |      |                  |      |
|                  |  |                              |       |     |           |      |              |      |                  |      |
|                  |  |                              |       |     |           |      |              |      |                  |      |
|                  |  |                              |       |     |           |      |              |      |                  |      |

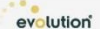